# noForth t en de SSD1351

### **Kleuren OLED besturing (128 x 128 bits)**

De SSD1351 driver chip bevat een "full color" driver. Elk pixel wordt bestuurd door een twee of drie bytes code. Deze code bevat de kleurintensiteit van de rode, groene en blauwe LED, die samen één pixel vormen. De SSD1351 bevat een opdracht, die de pixels op een opgegeven deelgebied van het scherm afdrukt. Daar maakt de noForth driver volop gebruik van.

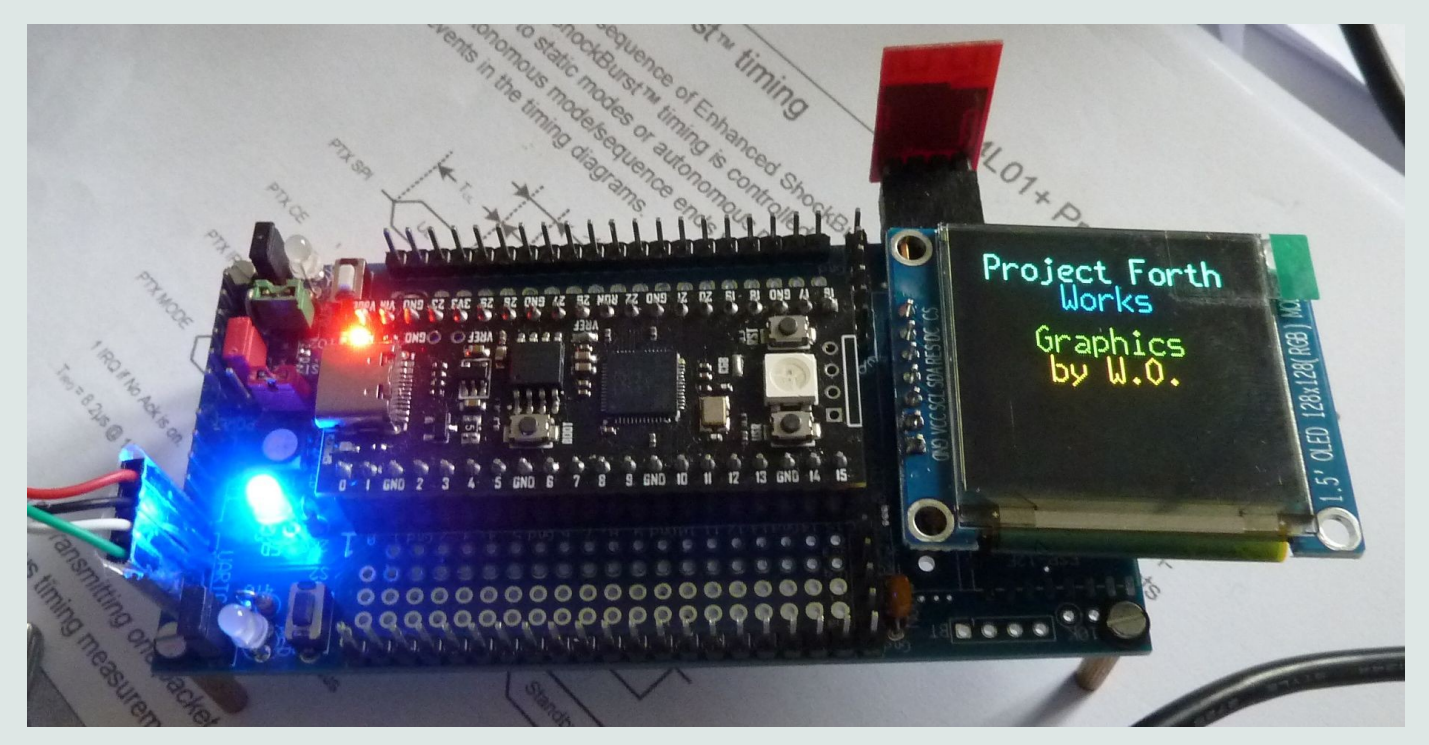

# **Kleuren OLED opgestart**

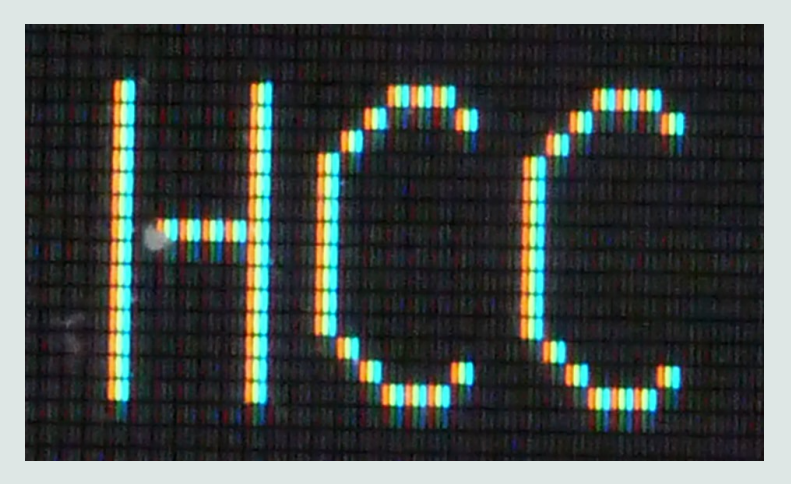

Witte pixels in detail

# Acht SSD1351 commando's

| Commando  | Functie                                         |
|-----------|-------------------------------------------------|
| 75        | Zet rij adres, begin en einde                   |
| 15        | Zet kolom adres, begin en einde                 |
| 5C        | Start schrijven naar display RAM                |
| AF/AE     | Display aan of uit                              |
| A6/A7     | Kleuren normaal of geïnverteerd                 |
| <b>C1</b> | Drie bytes helderheid data voor het hele scherm |
|           |                                                 |

Om het scherm op te starten worden nog wat flink wat extra commando's gebruikt.

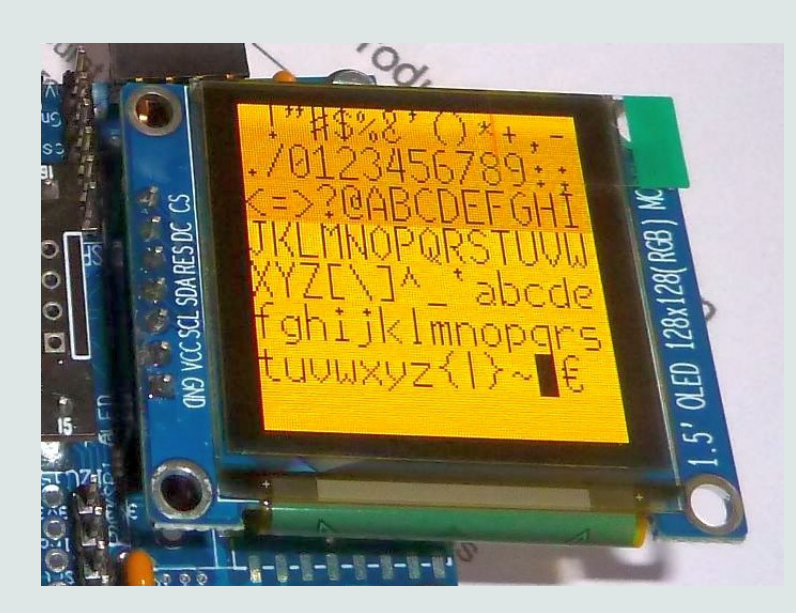

De grote slanke karakterset afgebeeld met zwarte letters op een oranje achtergrond.

| high_ | low    |        |  |  |  |  |  |
|-------|--------|--------|--|--|--|--|--|
| 00000 | 000000 | 00000  |  |  |  |  |  |
| red   | green_ | _blue_ |  |  |  |  |  |
| 031   | 063    | 031    |  |  |  |  |  |

De twee bytes kleurcode 5-bits voor blauw en rood en 6-bits voor groen

#### Een pixel afdrukken

Om één pixel op het scherm te krijgen moeten we twee bytes versturen. Een nul bij **>PIX** stuurt de ingestelde achtergrond kleur en een één de ingestelde voorgrond kleur.

```
FFFF value LC \ Letter color, white
0000 value BC \ Background color, black
: >OL ( b -- )
begin 2 4003C00C bit** until 4003C008 ! \ Send byte
begin 4 4003C00C bit** until 4003C008 @ drop ; \ Receive byte
: {CMD ( b -- ) \ Start OLED command string
0B bitmask gpio-out **bic \ GPIO11 = DC = 0
{spi >ol \ Start OLED command string
begin 10 4003C00C bit** 0= until \ SPI no longer busy?
0B bitmask gpio-out **bis ; \ GPIO11 = DC = 1
: COLOR> ( x -- x color ) \ Bit 0 from x to color code
dup 1 and if lc exit then bc ;
```

#### Waar komt dat pixel terecht:

0 value X 0 value Y \ Relative X & Y (within window) 0 value 'X 0 value 'Y \ Window size 0 value WX 0 value WY \ Window start position : (XY) ( xe xb ye yb -- ) \ Set X and Y start & end positions 75 {cmd 7F and 2>ol spi} 15 {cmd 7F and 2>ol spi}; : XY ( x y -- ) \ Set X and Y window position to y to x wx 'x + wx x + wy 'y + wy y + (xy); : &FILL ( color +n -- ) \ Fill +n pixels with color 5C {cmd for dup b-b 2>ol next spi} drop;

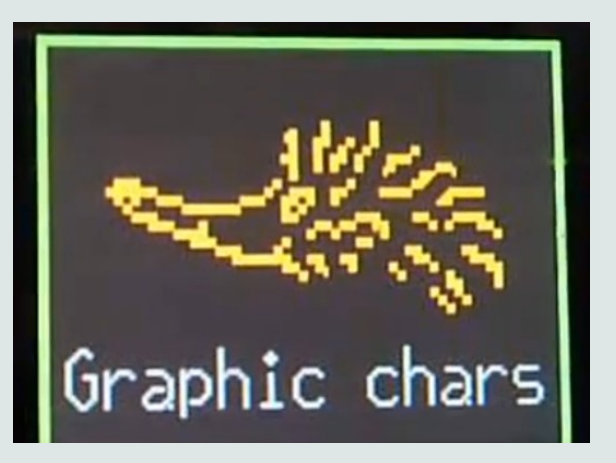

XY Zet een nieuwe XY-positieom pixels naar af te drukken.Dat kan overal in het actievewindow zijn.

**&FILL** Druk `+n' pixels met de kleur `color' in het actieve window af.

| :     | SLOT (       | ( 'x   | 'y -  | - )  |       | \[    | Defin  | e a  | windo   | w slot  | at   | curr | ent x   | y   |
|-------|--------------|--------|-------|------|-------|-------|--------|------|---------|---------|------|------|---------|-----|
|       | у wу н       | - 7F   | and   | 75   | {cmd  | dup   | >ol    | +    | >ol     | spi}    | \ S  | lot  | height  |     |
|       | x wx +       | - 7F   | and   | 15   | {cmd  | dup   | >ol    | +    | >ol     | spi};   | \ S  | lot  | width   |     |
| :     | BOX (        | ( 'x   | 'y x  | у-   | - )   | \ (   | Open a | a wi | ndow    | at pos  | itio | n x  | у       |     |
|       | to wy        | to     | WX    | 0 to | ) X 0 | to y  | y 1    | - to | о 'у    | 1- to   | 'x   | 'x ' | y slot  | ;   |
| :     | &PAGE (      | (      | )     |      | (     | 003   | xy b   | c '  | x 1+    | 'y 1+   | *    | &fil | 1;      |     |
| :     | WINDOW (     | ( 'x   | 'y x  | у-   | -) I  | box   | &pag   | e;   | \ Ren   | nember  | ХҮ   | wind | low sta | rt  |
| :     | WHOLE (      | (      | )     |      | 5     | 80 di | лр 0   | dup  | o winc  | low; \  | Use  | who  | le scr  | een |
|       |              |        |       |      |       |       |        |      |         |         |      |      |         |     |
| SL    | _ <b>O</b> T | De     | finie | ert  | een s | tuki  | e scł  | neri | n me    | et de r | naa  | t `x | `v      |     |
| R     | N            | On     | ent ( | oon  | SI OT | - on  | nosi   | tie  | XY m    | op ta   | ma   | at ` | x 'v    |     |
| DC    |              | op     | ·     | CCII | DOI   | υþ    | P031   |      |         | ice uc  |      |      | ^ y     |     |
| 1.1.7 |              | 1 1 10 |       |      |       |       |        | - 1/ | 1/ 0.10 |         |      |      |         |     |

WINDOW Opent een BOX op positie XY en wist de inhoud met & PAGE

**&PAGE** Maak het scherm schoon met de achtergrond kleur

WHOLE Het volledige scherm is actief en schoongemaakt

Figure 10-3: Address Pointer Movement of Vertical Address Increment Mode

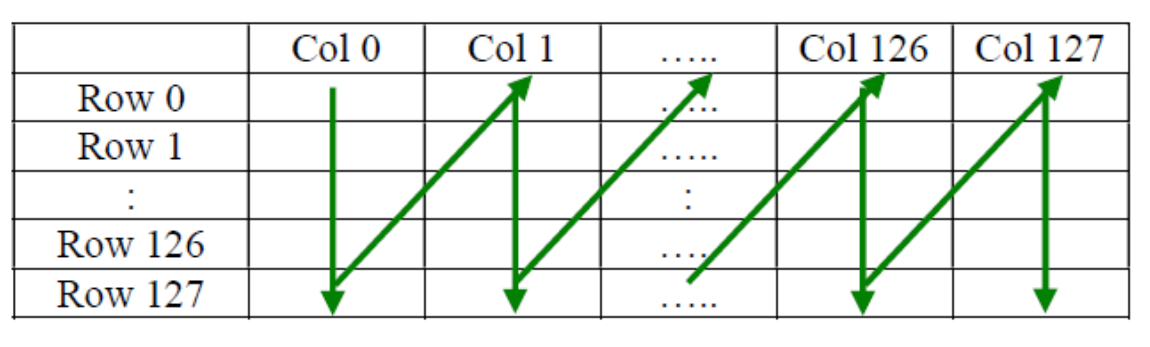

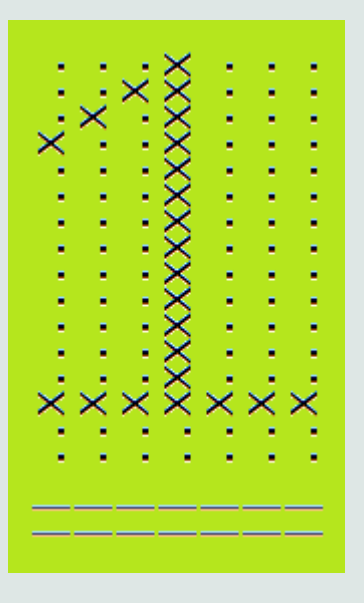

Zo wordt een slot/box/window gevuld met pixel data. Hierdoor kunnen we het opgeslagen karakter in een keer afdrukken. Ook het karakter is in verticale rijen opgeslagen. Linksboven is ook rij-0 en kolom-0. Het printen van een karakter in pixel kolommen:

```
( a +n -- )
                                     \ Display one character in it's own window
: .LARGE
                                     \land Remember X Y pos.
    x y 2>r
    for
         r@ to y h@+ 10 for \ Read 16-bits column
    onscr? if \ Valid position?
                  color> b-b 2>ol \ Yes, print pixel
         then 2/ incr y \ \ To next vertical pixel position next drop incr x \ \ To next column
    next drop 2r> to y to x ; \ Restore X Y position
```

Tenslotte het printen van een karakter in een beschikbaar blokje (SLOT) op het scherm:

```
: THIN-EMIT ( char -- )
   c > n 'x 1 + x - dup 9 < if 
 \ Character does not fit?
                                    \ Yes, erase to end Of Line
       dup 0F &eol
       0 y 10 + 'y over - 0F < if \setminus To start of new line
           drop 0
       then xy
   then drop 6 0F slot
                                    \ Set character box size
   0E * 'thin + 7 .large
                                   \ Print big char
   x 9 + y xy;
                                    \ To next char
```

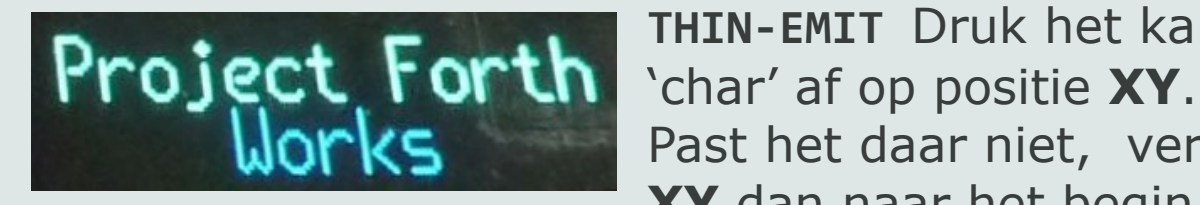

THIN-EMIT Druk het karakter Past het daar niet, verplaats **XY** dan naar het begin van de

volgende regel. Druk 'char' nu af in het opgegeven **SLOT** en verplaats tenslotte **XY** een karakter positie verder.

#### noForth T workshop III

- 0) Pico aansluiten en terminal starten op 460k8
- 1) noForth uitbreiden en bewaren (systeem afhankelijk)
  File erbij laden: noForth-T-tools.f
  En de assembler: noForth-T-asm.f
  FREEZE
  WORDS
- 2) Een tweede systeem bewaren Laad: noForth-T-das.f FREEZE2 WORDS COLD
- 3) Wisselen tussen beide bewaarde systemen COLD2 WORDS
  - COLD WORDS
- 4) De configuratie bekijken en veranderen Laad de file: print-cfg.f Kloksnelheid omlaag, laad file: config-T-460k8-12MHz.f .CFG

Kloksnelheid omhoog, laad file: config-T-460k8-132MHz.f .CFG Kloksnelheid standaard: COLD

```
5) De ADC als temperatuur meter
Laad voorbeeld: temperature.f
TEMP-DEMO
Voeg aan de file uit een ijkroutine toe, om de
value #CAL met een correcte waarde te vullen.
```

6) Hardware interrupts, sluit een snoertje aan op GPIO2 het programma start onmiddellijk. Laad voorbeeld: hw-interrupt-1a.f

```
7) Gebruik van de ingebouwde timer
Laad de file: Timer-examples.f
200 alarm00 (Gebruikt armed vlag)
200 alarm-0 (Gebruikt interrupt vlag)
one ch A .ch two ch B .ch many (Interval timers)
start-alarm0 (Timer interrupt)
```

8) Extra seriële poort maken met de PIO Vorige code er uit: ASM\ Laad de file: PIO-assembler.f Laad de file: PIO-disassembler.f FREEZE Selecteer de folder: PIO examples Laad de file: uart-0.f

Sluit GPIO26 en GND een tweede RS232 aan en open een tweede terminal op 115K2 ABC stuurt de string 'ABC' naar 2° terminal PICO stuurt de string 'RP2040' naar 2° terminal

Verbinding voor UART-0 voorbeeld op GPI026

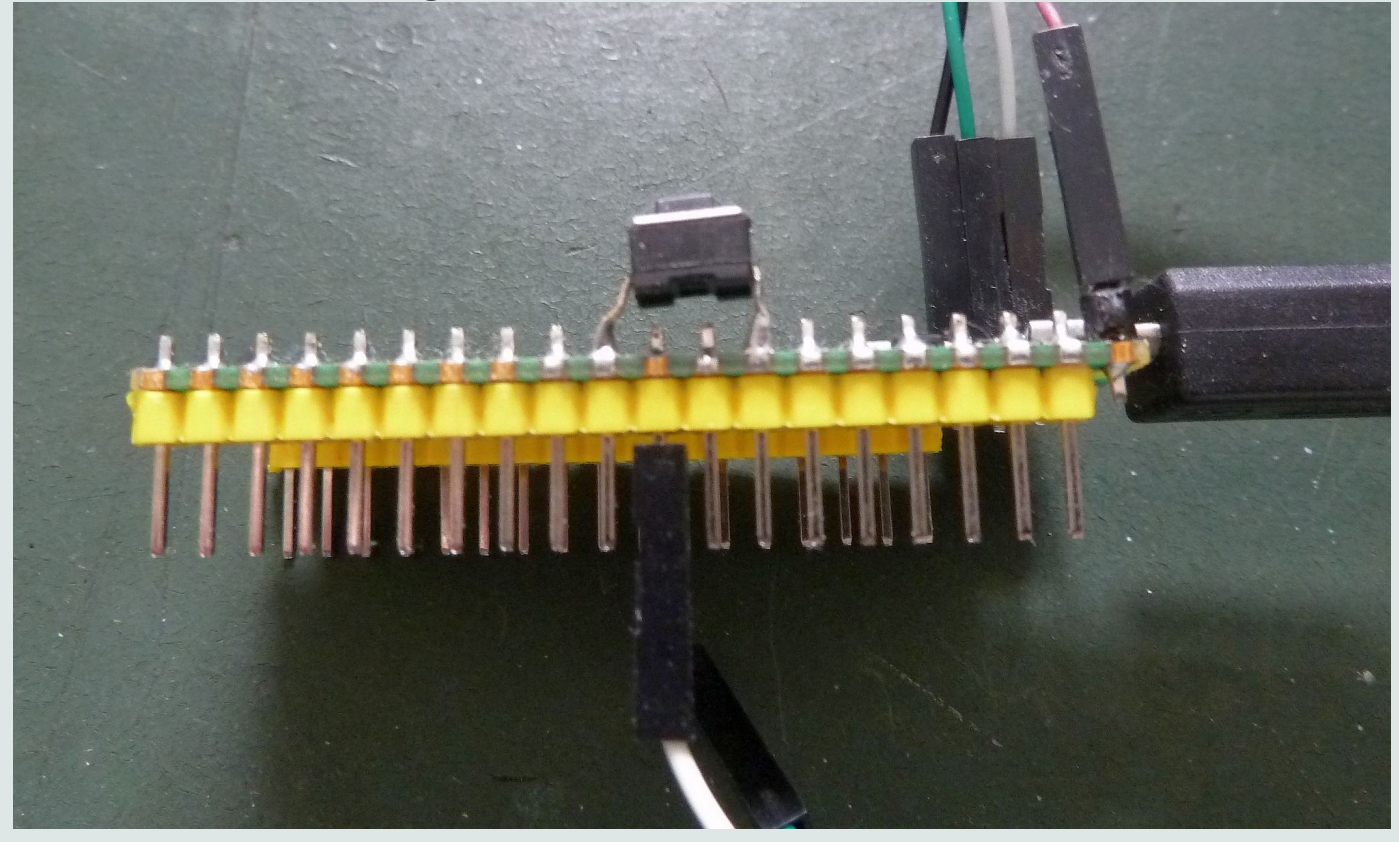

9) Als alles lukt kun je deze nog proberen! De noForth seriële poort omzetten naar GPI026 & 27. Laad de file: uart-4.f Zet de tweede terminal op 460k8 en verbind GPI026 en GPI027 beiden met de tweede RS232 kabel

Probeer het eerst uit door PICO uit te voeren Krijg je RP2040 in de 2<sup>e</sup> terminal, dan werkt het.

Type nu ALT in en noForth werkt in de 2<sup>e</sup> terminal!

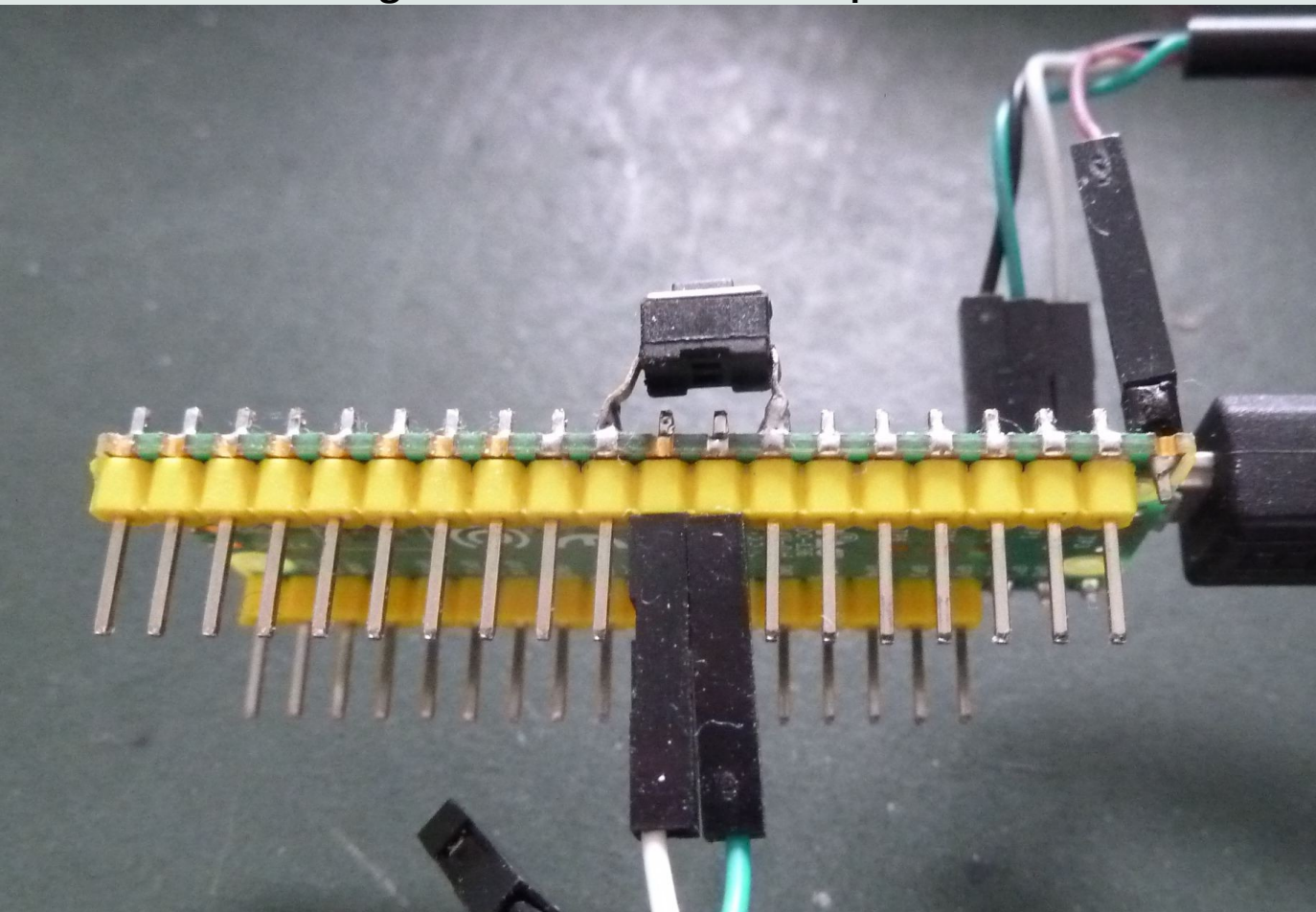

Verbinding alternatieve UART op GPIO26 & 27

- 10) Gebruik van eerder gegenereerde PIO drivers. PIO-assembler er uit: ASM\ Laad de file: mini-PIO.f Laad een file uit de folder: PIO-ready
- Flash-1.f (Simpele LED flitser)
   Flash-2.f (Bestuurbare LED flitser)
- 3) Multiflash.f (WS2812, alleen op Chinese kloon)

#### WS2812 PIO driver op Chinese Pico kloon

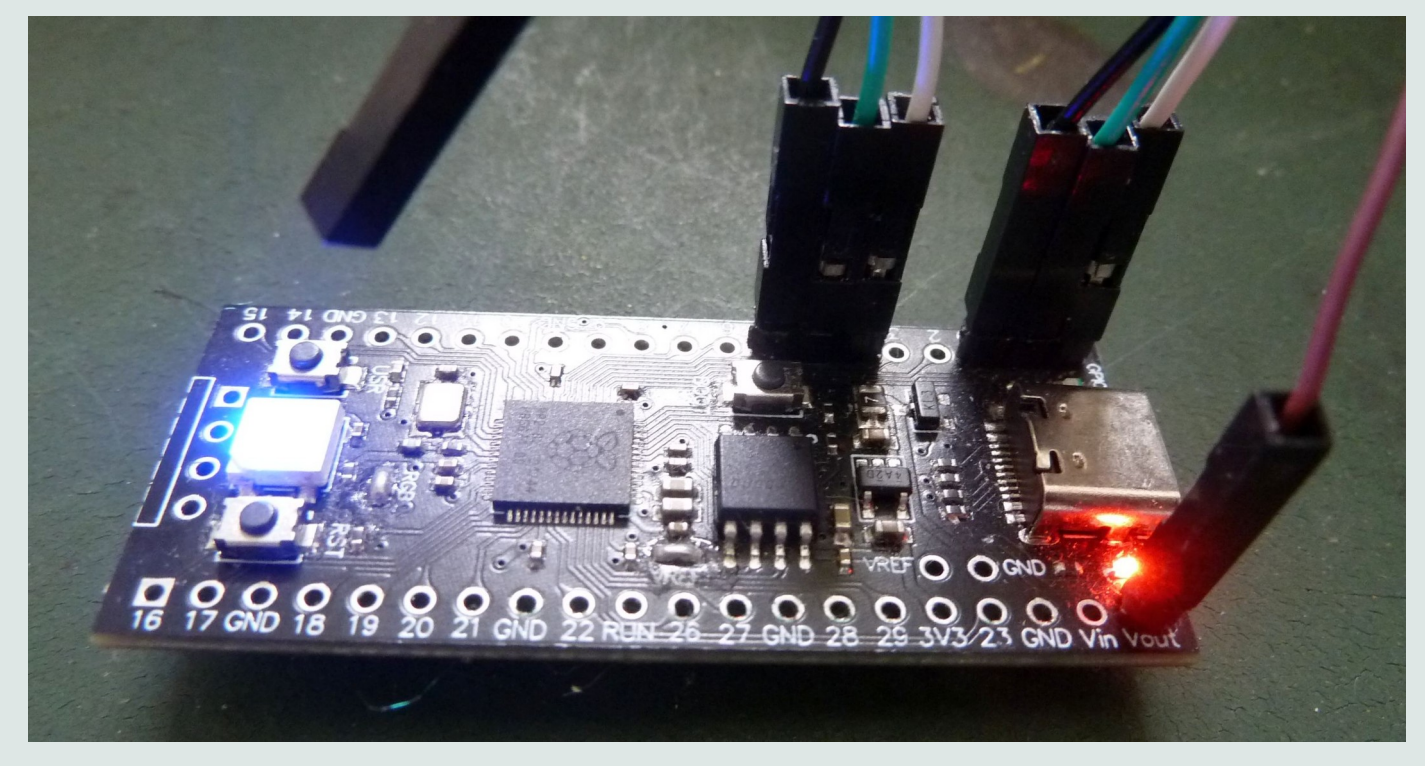

11) WS2812 op de Pico-kit gebruiken: De code mini-PIO.f er uit: ASM\ Laad de file: PIO-assembler.f Laad de file: PIO-disassembler.f FREEZE

> Laad file uit:..\Pico-kit-examples\PIO-examples 1) WS2812-P2.f (Duo WS2812 LED der)

12) Nog vragen